#### elements

## Filmrolletje

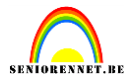

- 1) Je kan hier op voorhand een mapje aanmaken en enkele foto's erin plaatsen die we later gaan gebruiken als je bv met een thema werkt.
- 2) Open een eerste foto: bestand...openen en ga naar je mapje waar je kan dubbel klikken op een foto.
- 3) Ga nu naar het pallet afbeeldingen(ook wel inhoud genoemd bij vroegere versies) en hier gaan we op type nemen en kaders.

|       |              |            | Mak      | en -  |  |
|-------|--------------|------------|----------|-------|--|
|       | Afbeeldingen | Favorieten | Effecten |       |  |
| 350 🔺 | Ор Туре      | ▼ Kade     | rs -     | -     |  |
|       |              |            |          |       |  |
|       |              | -          |          | ^<br> |  |
|       |              | auer       |          |       |  |

Het filmrolletje is de eerste optie en klikken dat dus aan. Dubbelklik en je foto wordt omkaderd door ons programma(bij sommige versies icoontje aanklikken en op toepassen klikken) We hebben nu een wat transparante kader en gaan dus een nieuwe laag aanmaken en vullen met wit, deze laag brengen we onder de laag met kader.

| Lagen   |            | *≣       |  |
|---------|------------|----------|--|
| 5 🔍 🖸   | 6 6        |          |  |
| Normaal | - Dekking  | : 100% 🔻 |  |
| @ 3 🚺   | _DZ35 mm 1 | 1        |  |
| • 8     | Laag 1     |          |  |
|         |            | -        |  |

4) We maken laag met kader actief en gaan deze wat verkleinen daar we nog enkele

| Lag | gen  |       |                | ¥.     |                         |
|-----|------|-------|----------------|--------|-------------------------|
| 5   | 0    | L 🖸 🖗 | E <sub>A</sub> | Ē      |                         |
| No  | orma | al -  | - Dekking:     | 100% 🔻 |                         |
| Ð   | 3    | e     | _DZ35 mm 1     |        | *                       |
| Ð   | £    |       | Laag 1         |        |                         |
|     |      |       |                |        | $\overline{\mathbf{v}}$ |

foto's willen toevoegen.

5) Eerst gaan we nog 3 lagen bijmaken op volgende manier. Laag kader actief, sleep nu tot op het icoontje nieuwe laag maken en we krijgen een duplikaat van de laag. Verplaatsingsgereedschap actief, shift ingedrukt verplaatsen we onze bijgemaakte

#### elements

### Filmrolletje

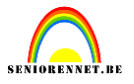

laag naar rechts. Zo maken we nog 2 lagen bij en hebben dus 4 identieke lagen met kaders welke we naast elkaar plaatsen met wat spatie tussen.

6) Nu gaan we dus andere foto's plaatsen in de 3 bijgemaakte lagen. Maak de juiste laag actief en klik dubbel op de foto in het werkje.

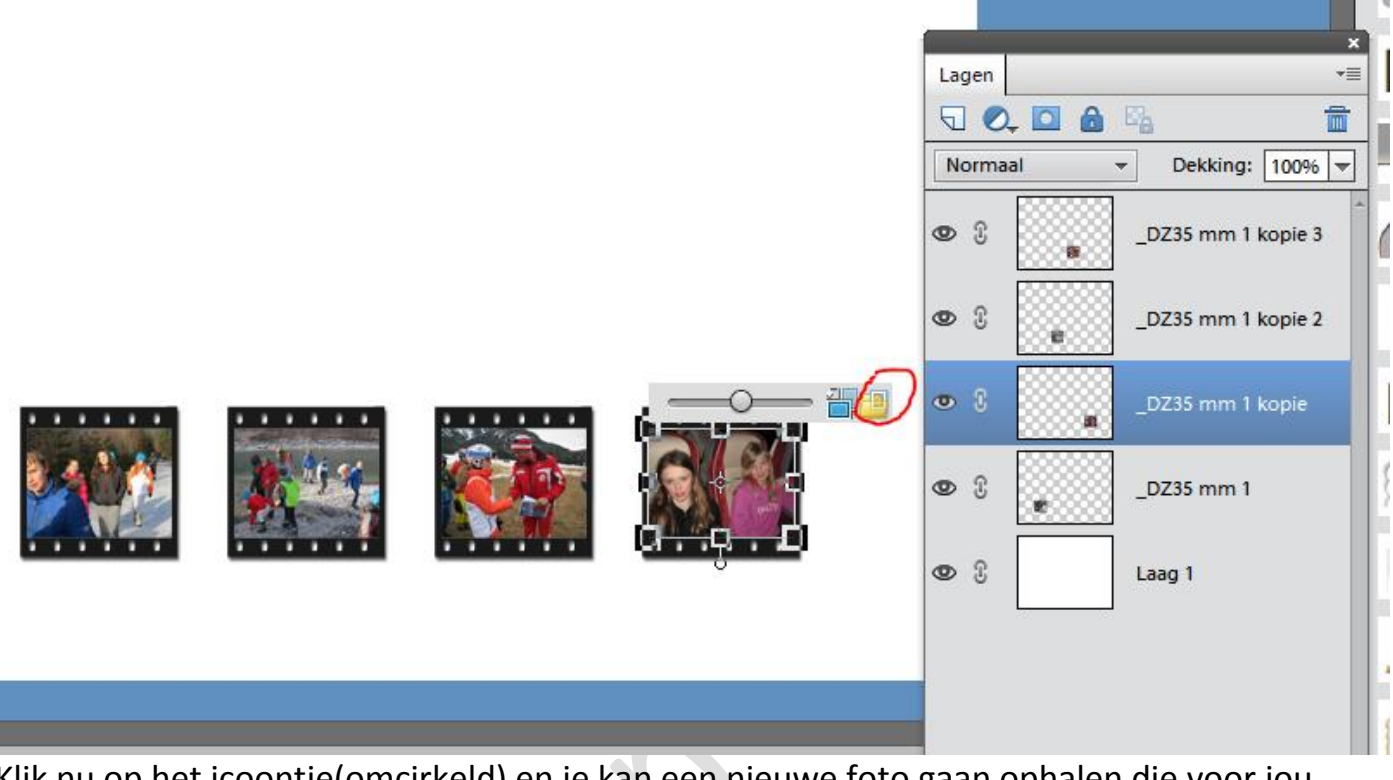

Klik nu op het icoontje(omcirkeld) en je kan een nieuwe foto gaan ophalen die voor jou geplaatst wordt. Zo ook voor de 2 resterende lagen of graag nog andere foto's plaatsen, geen probleem juiste laag actief, dubbelklikken en je foto gaan zoeken in je mapje. Ben je tevreden, sla je werkje op als psd bestand, we gaan seffens lagen samenvoegen en dan hebben we toch nog iets achter de hand indien er iets misgaat.

7) We vereenvoudigen elke kader laag en verwijderen het rechterrandje van de eerste 3 kaders, rechthoekig selectiegereedschap(sterk vergroten) en deleten. Je kan ook je filmrolletje over elkaar plaatsen. Daarna voegen we de lagen samen.

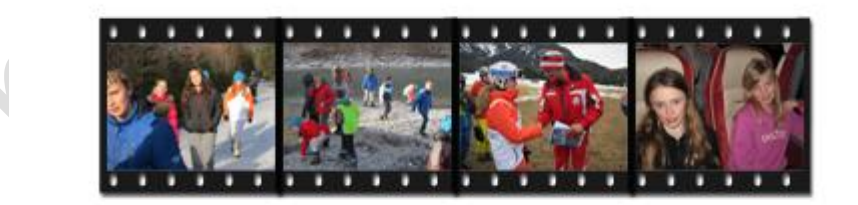

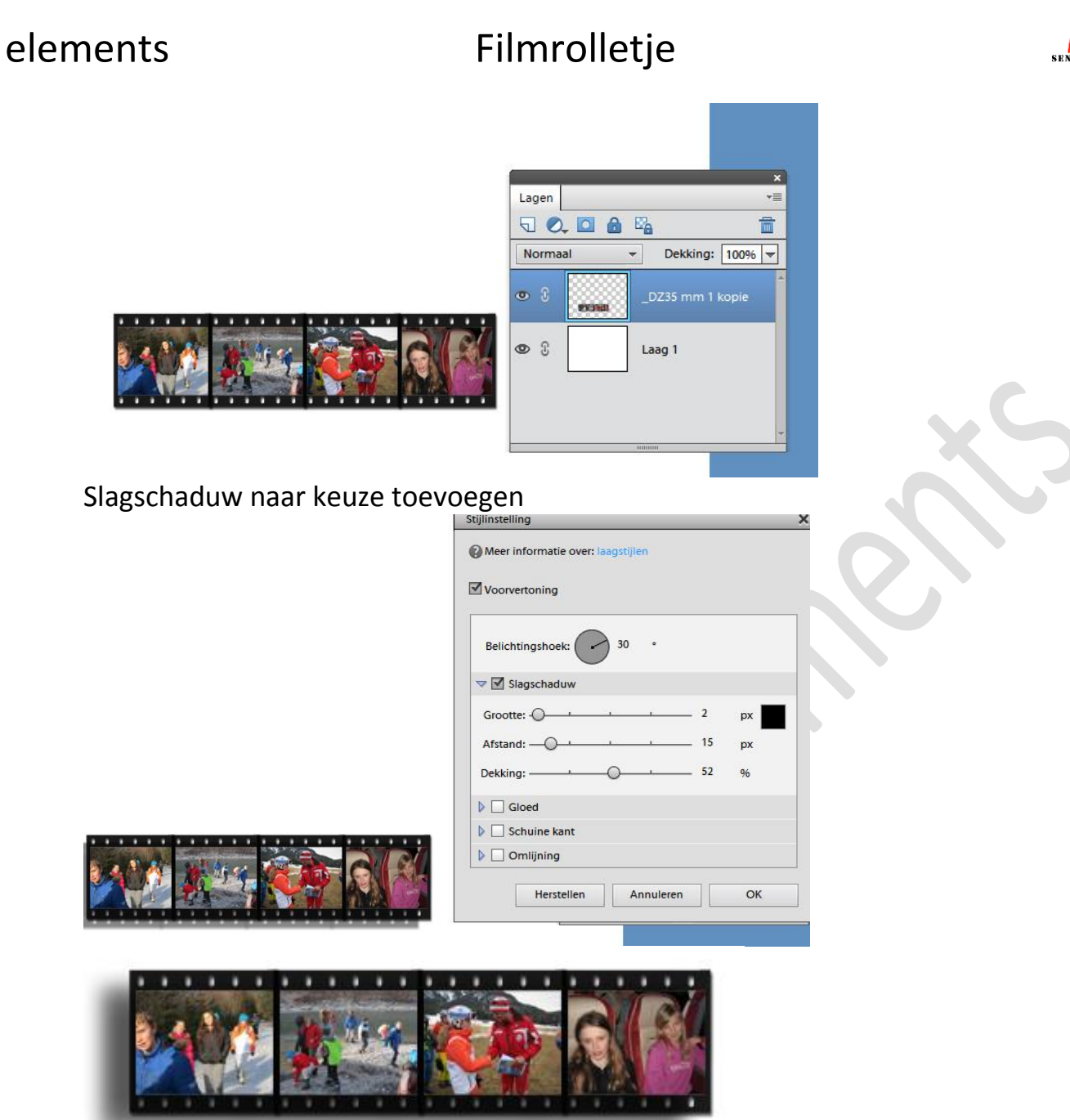

Eventueel nog een ander filmrolletje toevoegen en positioneren en afwerken met een achtergrond naar eigen keuze of via inhoud(afbeeldingen) in het pallettenvak. Ik nam bij seizoenen winter.

| Maken *          |            |          |                |         |            |
|------------------|------------|----------|----------------|---------|------------|
| Afbeeldingen     | Favorieten | Effecten | *≣             |         |            |
| <br>Op Seizoener | winte      | er 👻     | ]              |         |            |
| Alles tonen      | -          |          |                |         |            |
|                  |            | 2752 88  |                |         |            |
| 1                |            | 新田 (2    |                |         |            |
|                  |            |          |                |         |            |
|                  |            |          | STORE OF BRIDE |         |            |
|                  | Seat Sea   |          |                |         |            |
|                  |            |          | -              |         |            |
|                  |            |          | H              | ier een | resultaat. |

# Filmrolletje

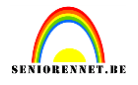

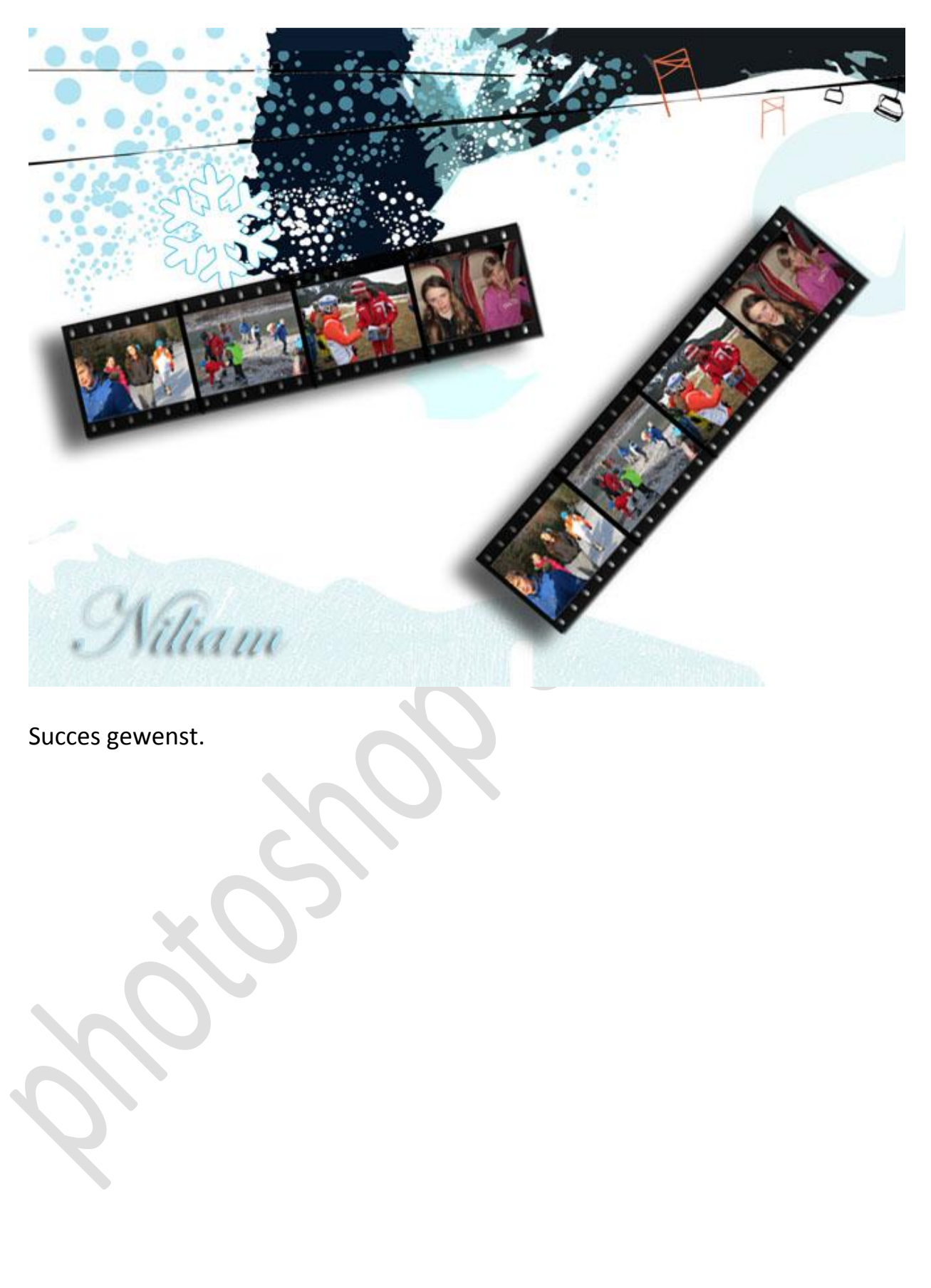